## 安徽合肥公共资源交易中心电子服务系统 网上投诉操作手册

## 一、登录地址

安徽合肥公共资源交易中心官网:

http://ggzy.hefei.gov.cn

安徽合肥公共资源交易电子服务系统:

https://ggzy.hefei.gov.cn/tspbidder/memberLogin

## 二、具体操作步骤

1、进入安徽合肥公共资源交易中心电子服务系统,选择
 "投标人"。支持标证通扫码登录和实体锁登录两种登录方式。

| 合肥市公共资源交易监督管理局   今天是: 2025年2月18日星期二 长鹭版 无障碍创筑                                                                                                    |                      |                               |                |  |
|----------------------------------------------------------------------------------------------------|----------------------|-------------------------------|----------------|--|
| <br>全国公共资源交易平台(安徽省·合肥市)<br>安 载 合 肥 公 共 資 源 交 易 中 心<br>ggy, hefel.gov.cn                                                                                          | <b>要復省政府</b><br>全部 ~ | 未助中心 合肥市政府<br>語(()),()();()() | 余永的 中 15<br>彼女 |  |
| 首页 交易信息 服务用南 监管信息                                                                                                    | 信用信息 专家服务            | 互动交流 平台                       | 台动态            |  |
|                                                                                                    | ♣ 投标人                |                               |                |  |
|                                                                                                    |                      |                               |                |  |
| 交通公司部公共活動を発生しまり、同時世紀日本世界時期、現在18日1 0551-12345 数464月8月<br>18月27日1200660日5-3 同時近日3月8、3401000122 単数公司発展は、34011102000915日<br>同時15月1日まであります。今日時日間、10203451 計目15月1日まであり | <u>文政府网站</u><br>政策   | 友情姑娘网站友情姑娘                    | <b>*</b>       |  |

2、进入电子服务系统。

| 合肥市公共密源交易监督管理局   今天是:2025年2月16日星旗二 长輩族 无障碍效能      | A 交易集团除計6 1 調                                  | 4 |
|---------------------------------------------------|------------------------------------------------|---|
|                                                   | ★数者政府未約中心 合把事政府未的中心<br>全部 → (1988)入2007 (1985) | ĺ |
| 首页 交易信息 嚴务指南 监管信息                                 | 信用信息 专家服务 互动交流 平台动态                            |   |
| RHA<br>Questaminto<br>G-Letter: 91340100MAXMSSS16 | ▲ 自用公开数<br>0 ↑ ● 自用量句数<br>0 ↑ ○ 不良行为 ○ 不良行为    |   |
| 重要通知 王乐 >                                         | (約年後(0)<br>至5 -                                |   |
|                                                   |                                                |   |
| 台间公开                                              | 更多ッ                                            |   |
| 序号 装目编号 项目名称 项目法人 (指领人) 会同估算价 (万元                 | 3) 招称计划发布时间 中核单位签订人 中核单位签订人电话 审核状态 操作          |   |
| 我的关注                                              | 新潮关注。影响关注                                      |   |
| □ 序号 新动的的编号 新政的的条件 招行代理机构 开枝                      | 间前间 标和预算(万元) 交易系统 项目关型 状态 操作                   |   |

3、点击下方"我的应用"-"标后"-"网上投诉"模块。

|      |                    | (16/16) 安徽合都公共                              |                |
|------|--------------------|---------------------------------------------|----------------|
|      |                    | 東國市子交話病病                                    |                |
|      |                    | 我的应用 工程建設 网络空琴                              |                |
|      |                    | ◆ 标前 ◆                                      |                |
|      |                    |                                             |                |
|      |                    | ◆ 股际 ◆                                      |                |
|      |                    |                                             |                |
|      |                    |                                             |                |
|      |                    | • ₩₽ •                                      |                |
|      |                    |                                             |                |
|      |                    | ◆ 原后 ◆                                      |                |
|      |                    | C ARLER C ARCARTING                         |                |
|      |                    |                                             |                |
|      |                    |                                             |                |
|      |                    | \$P\$(\$P\$)P\$                             |                |
|      | 4、点击               | 按钮,进入"挑选标段"页                                | 面              |
|      | - , ,,, ,          |                                             | _              |
|      |                    |                                             |                |
| 新增投诉 |                    | 0 ±                                         | 『              |
|      | 新粉 <del>像用</del> 。 | 0/0 E6828-                                  | 0/500          |
|      | 1040X388 5 -       | vi vy MACENY-                               | UTION CL SEA   |
| □ 序  | 板段编号               | 板設备除                                        | 投诉内容类别 审核状态 操作 |
|      |                    |                                             |                |
|      |                    |                                             |                |
|      |                    |                                             |                |
|      |                    |                                             |                |
|      |                    |                                             |                |
|      | 5 选择               |                                             | "网上投诉"         |
|      | 0、巡汗               | 次口你找加瓜山———————————————————————————————————— | 1/1 I JX 91    |
|      |                    |                                             |                |
| 贝面。  |                    |                                             |                |

| 西坡味坝日 |                  |                                                   |                 |                  |             | ×        |
|-------|------------------|---------------------------------------------------|-----------------|------------------|-------------|----------|
|       | 板段编号:            | 0/50 板段合称:                                        | 0/500           | 挑选状态: <b>未选择</b> | × Q         | 搜索       |
| 序     | 标段编号             | 杨段合称                                              |                 | 监管部门             | ]名称         | 选择       |
| 1     |                  | 123                                               |                 |                  |             | ۲        |
| 2     | 2025AFWGG00003-1 | 安徽曾淠史杭暹区"十四五"续建配套与现代化改造项目瓦东干摄72+120~86+440段续建配套与现 | 制化化改造工程补充设计工程01 | 安毅置水利厅           |             | ۲        |
| 3     | 2025AFSGG00002   | 研发五期建设项目汽车模型加工车间及就餐中心施工总承包01包                     |                 | 台肥市公共资源交易监督管理局   |             | ۲        |
| 4     | 2025AFWGG00003-2 | 安徽省淠史杭藩区"十四五"续建配泰与现代化改造项目瓦东干集72+120~86+440段续建配泰与现 | 制化化改造工程补充设计工程02 | 安徽省水利厅           |             | ۲        |
| 5     | 2025AVYGG00001   | 國際實現部分                                            |                 | 合肥市公共资源交易监督管理局   |             | ۲        |
| 6     | 2025ABWAG00001   | 电梯                                                |                 | 台肥市公共资源交易监督管理局   |             | ۲        |
| 7     | 2025AFNGG00005-1 | 天生我材必有用千金散尽还复来                                    |                 | 庐江县发展和改革委员会      |             | ۲        |
| 8     | 2025AFNGG00005-2 | 床前明月光疑墨地上霜                                        |                 | 庐江县发展和改革委员会      |             | ۲        |
| 9     | 2025AFSAG00004   | 新加坡花园城小区电梯更新项目 (测试勿删) 01包                         |                 | 合肥市公共资源交易监督管理局   |             | ۲        |
| 10    | 2025AFWGG00006   | 安徽董天然气2023-2024年度技改项目监理服务                         |                 | 台肥市公共资源交易监督管理局   |             | ۲        |
| 0 11  | 2025AFWGG00007   | 安徽自把市栖熊里电梯采购安装01标段                                |                 | 合肥市公共资源交易监督管理局   |             | ۲        |
| 12    | 2025AFWGG00009   | 长丰县县城城市防洪及排水排涝工程第三方检测服务采购01包                      |                 | 长丰县发展和改革委员会      |             | ۲        |
|       |                  |                                                   |                 | < 1 2 >          | 13 祭/页 > 跳至 | 1 页 共21条 |
|       |                  | 输认选择                                              | 3               |                  |             |          |

6、在"新增投诉"信息页面,填写基本信息以及被投诉人(相关供应商)信息,上传投诉书(需电子签章)、异议材料及佐证、 其他佐证材料(如有),确认无误后获取验证码后输入验证码,

点击 按钮提交监管部门受理。

| 新增投诉                                                                                                    |                  |          |                                                                                                    |                     |    | ×                                                        |
|----------------------------------------------------------------------------------------------------|------------------|----------|----------------------------------------------------------------------------------------------------|---------------------|----|----------------------------------------------------------|
| 修改保存 提交信息                                                                                                    |                  |          |                                                                                                    |                     |    |                                                          |
| 01 基本信息                                                                                                    |                  |          |                                                                                                    |                     | ^  | <ul> <li>● 基本信息<br/>(相关/相応)(日本(1)(日本/相応)(日本))</li> </ul> |
| 标段编号:                                                                                                    | 2025AFSGG00002   |          | 标段名称: 研发五期建设项目汽车                                                                                                    | 模型加工车间及就餐中心施工总承包01包 | l. | 信息<br>投诉的件材料                                             |
| m.umpi.                                                                                                    | 日辺の大学校はつくの田昌田地向  |          |                                                                                                    |                     |    | 反馈附件材料                                                   |
| Entering and the second second s | 2010-00-00-01-C  |          | 1017 45 (1987)                                                                                                    | CC44                |    | 处理历史                                                     |
| 12年間12日時: •                                                                                                    | 2025 02 10 10 21 |          | TO ACTIVITY AND IN THE REAL PROPERTY OF A DECISION OF A DECISIONO OF A DECISIONO OF A DECISIONO OF A DECISIONO OF A DECISIONO OF A DECISIONO OF A DECISIONO OF A DECISIONO OF A DECISION | LSID                |    |                                                          |
|                                                                                                    | 2025-02-18 18:21 |          | Wetter L. A.                                                                                                    |                     |    |                                                          |
| 投诉联系方式:*                                                                                                    |                  |          | 投诉联系人:*                                                                                                    |                     |    |                                                          |
| 按原内容调整:                                                                                                    |                  |          |                                                                                                    |                     |    |                                                          |
|                                                                                                    |                  |          |                                                                                                    |                     |    |                                                          |
| 02 被投诉人 (相关供应商) 信息                                                                                                    |                  |          |                                                                                                    |                     | ~  |                                                          |
| 新墳്貫息                                                                                                    |                  |          |                                                                                                    |                     |    |                                                          |
| □ 序                                                                                                    | 单位名称             | 单位组织机构代码 | 联系人                                                                                                    | 联系电话                | 修改 |                                                          |
|                                                                                                    |                  | -        |                                                                                                    |                     |    |                                                          |

| 投诉附件材料                                                                                  |                                                           |             |       |                              |
|-----------------------------------------------------------------------------------------|-----------------------------------------------------------|-------------|-------|------------------------------|
| 电子件名称                                                                                   | 电子件列表                                                     | 电子件管理       | 备注    | 模板下载                         |
| 1 投诉书                                                                                   | 原稿尚未上传                                                    | 点击上传        | 0/500 | 下载                           |
| 1 其他佐证材料                                                                                | 无电子件                                                      | <b>土</b> 上传 | 0/500 | 暫无模板                         |
| 日 員议材料及佐证                                                                               | 无电子件                                                      | <b>主</b> 走使 | 0/500 | 暂无模板                         |
| 投诉书下载:                                                                                  | 点击此处下载(未签章的非pdf文件都不支持下载)                                  |             |       |                              |
| 投诉书下载:<br>反馈附件材料                                                                        | 唐曲此处下载(朱莲篇的非pdf文件幅不安持下载)                                  |             |       |                              |
| 投诉电下载:<br>反馈期件材料<br>电子件名称                                                               | 原曲此处下载 (朱蓝篇的生中dt文件幅不安持下载)<br>电子件列系                        |             | 酱注    | 模板下载                         |
| 投诉布下概:<br>反馈制件材料<br>0子件名称:<br>① 投诉论理决金书                                                 | ▲曲此处下載(朱盖屬約41,pdf文件幅不变持下載)<br>电子件列致<br>无电子件               |             | 酱注    | 模板下載<br>智元模板                 |
| 投诉45年年<br><b>反接続件が日</b><br>10予修名称:<br>10予修成現法由书<br>10予修成現過如书                            | ▲曲武处下載(朱监翼的生身付交件解不安持下載)<br>电子件列数<br>无电子件<br>无电子件          |             | 委往    | 模板下载<br>暫无模板<br>暫无模板         |
| 投诉4下概:<br><b>反接册件村口</b><br>电子件名称:<br>① 投诉说理决定书<br>③ 投诉说理决定书<br>④ 投诉说明选切书<br>④ 投诉不不完造遗知书 | 魚曲武文下載(朱蓝篇80年,pdf文件編不支持下載) 电子件列表 元电子件 元电子件 元电子件 元电子件 元电子件 |             | 資注    | 模版下载<br>暫无模板<br>暫无模板<br>暫无模板 |

## 三、注意事项

1、应当在所有信息填写完毕确认无误后,再获取验证码提交审批。

2、投诉书附件需电子签章。